# Récupérer des notices de monographies par le Z39.50

# Fiche technique PMB n° 4.4.1

Objectif : Rechercher des notices libres de droit dans des catalogues de bases en ligne qui ont un serveur Z39.50 et les importer dans PMB... avec quelques vérifications car on n'intègre jamais une notice aveuglément (même si elle vient de Citédoc bibli) !

Avantages: 1. On travaille notice par notice. 2. On reste dans l'onglet Catalogue. Inconvénients : 1. Certains n'ont pas accès à cette fonction du fait du paramétrage de leur serveur. 2. On travaille notice par notice !!

Application utilisée : PMB Module Catalogue (voir aussi la fiche pmb 2.8. Ajouter, modifier ou supprimer un serveur Z39.50)

(Les copies d'écran correspondent à un PMB 7.5.3)

Étape 1 **Rechercher des notices** 

### Allez dans Catalogue > [Externe] Z39.50

Cochez une (ou des) bibliothèque(s).

Citédoc bibli vous offre des notices plus complètes... si vous trouvez ce que vous cherchez. Vous récupérez les résumés, les catégories, les champs personnalisés.

La BNF est un réservoir beaucoup plus complet mais les notices sont beaucoup moins complètes... et parfois peu normées.

La vie est un choix !

Le meilleur critère de recherche est l'ISBN que vous pouvez saisir avec la douchette.

L'auteur (par le nom) est aussi un bon critère. Évitez la recherche par titre surtout s'il est multi-termes.

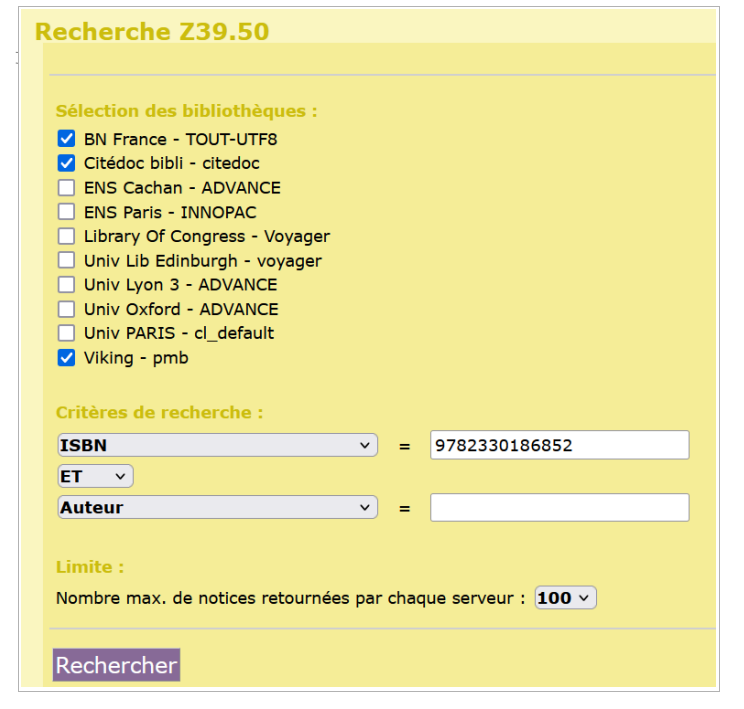

## Rechercher

La recherche, si elle doit aboutir, ne dure pas plus de 45 secondes !

|               | Progression de la recherche | Patientez                                                  |
|---------------|-----------------------------|------------------------------------------------------------|
|               | BN France                   | Tentative de connexion au serveur                          |
|               | Citédoc bibli               | Tentative de connexion au serveur                          |
|               | Viking                      | Tentative de connexion au serveur                          |
|               |                             |                                                            |
|               |                             | Fini (Temps total 2 sec) Vous pouvez accéder aux résultats |
| BN France     |                             | TERMINE : le serveur a retourné 2 notices sur 2 trouvées.  |
| Citédoc bibli |                             | TERMINE : le serveur a retourné 1 notices sur 1 trouvées.  |
| Viking        |                             |                                                            |

Cliquez sur

La source de chaque résultat est indiquée en Le gang du CDI / Vincent Mondiot Le gang du CDI / Vincent Mondiot. - Actes sud, 2024. - 1 vol. (144 p.) : ; . - (ACTES SUD Jeu bas de l'aperçu.~

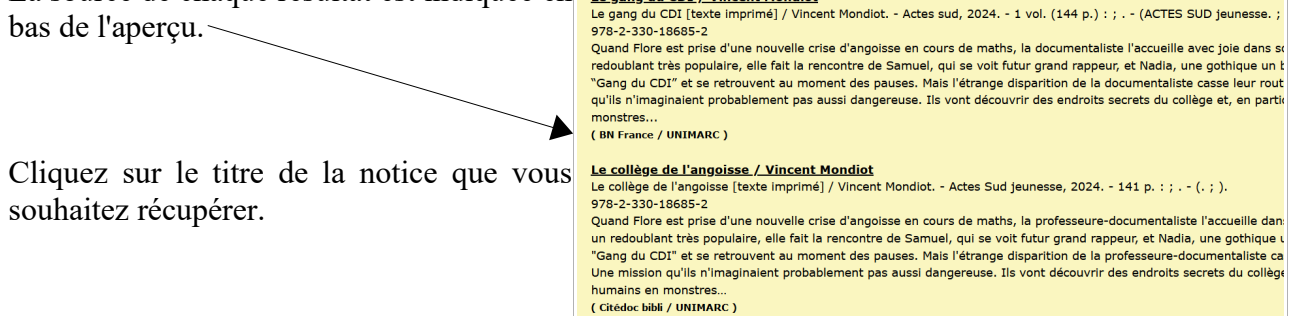

#### Étape 2 : Importer 'LA' notice dans la base du CDI

Avec le Z39.50, vous ne pouvez importer qu'une notice à la fois.

Vous cliquez sur le titre qui vous intéresse

et vous obtenez cet écran.

Vous devez déplier la notice pour faire quelques contrôles, surtout si la notice vient de la BNF dont les normes ne correspondent pas à celles que nous avons retenues dans la fiche technique PMB 4.0.3. 'Recommandations pour le catalogage des livres dans PMB'.

| Intégration en catalogage<br>Le collège de l'angoisse / Vincent Mondiot<br>Le collège de l'angoisse [texte imprimé] / Vincent Mondiot Actes Sud jeunesse, 2024<br>978-2-330-18685-2<br>Quand Flore est prise d'une nouvelle crise d'angoisse en cours de maths, la professeure-<br>Samuel, qui se voit futur grand rappeur, et Nadia, une gothique un brin sarcastique. Les s<br>documentaliste casse leur routine. Le Gang du CDI se met en tête de la retrouver. Une mi<br>destiné à transformer les humains en monstres | 141 p. : ; (. ; ).<br>documentaliste l'accueille dans un CDI où règne ur<br>uatre collégiens décident de former le "Gang du C<br>ssion qu'ils n'imaginaient probablement pas aussi |  |  |
|----------------------------------------------------------------------------------------------------|----------------------------------------------------------------------------------------------------|--|--|
|                                                                                                    |                                                                                                    |  |  |
| Monographie    texte imprimé     texte imprimé                                                                                                    |                                                                                                    |  |  |
| Le collège de l'angoisse                                                                                                    |                                                                                                    |  |  |
| Titre propre d'un auteur différent                                                                                                    |                                                                                                    |  |  |
|                                                                                                    |                                                                                                    |  |  |
| Titre parallèle                                                                                                    |                                                                                                    |  |  |
|                                                                                                    |                                                                                                    |  |  |
| Complément du titre                                                                                                    |                                                                                                    |  |  |
|                                                                                                    |                                                                                                    |  |  |
|                                                                                                    |                                                                                                    |  |  |

Par défaut si une autorité est déjà présente dans la base, 'Utiliser le [terme] existant' est sélectionné. Dans le cas contraire, c'est 'Insérer un nouveau [terme]'.

| Responsabilité     Auteur principal     Ottiliser un auteur existant     Auteur principal | <ul> <li>Editeurs, collection</li> <li>Utiliser un éditeur existant<br/>Éditeur</li> </ul> |
|-------------------------------------------------------------------------------------------|--------------------------------------------------------------------------------------------|
| ⊙ Insérer un nouvel auteur<br>Personne physique ∨                                         | Actes Sud jeunesse X                                                                       |
| Mondiot Vincent                                                                           |                                                                                            |
| Dates                                                                                     |                                                                                            |

Si vous obtenez une notice avec un éditeur non présent dans votre base et dont la ville est renseignée, nous vous recommandons de l'effacer avant l'intégration pour alourdir vos notices et générer du bruit documentaire. Pour la même raison, il est recommandé d'effacer les dates d'un auteur ou l'ISSN des collections.

Enlevez les 'couv. ill. en coul'. et autres mentions de Collation inutiles. Pensez aux utilisateurs qui ne parlent pas couramment ce langage !!!

Dans Indexation, gardez la catégorisation automatique. Les catégories seront intégrées malgré le message. Attention ! Les notices de la BnF viennent avec une indexation décimale incomplète. Il vaut mieux la supprimer.

Dans les champs personnalisés les termes ne sont pas visibles avant l'intégration, même s'ils sont présents. Ne pas y toucher si la notice vient de Citédoc bibli. Si la notice vient de la BNF et n'en contient donc pas, vous pouvez/devez les ajouter. Les champs personnalisés des notices de la base Viking ne sont pas conservés par le Z39.50.

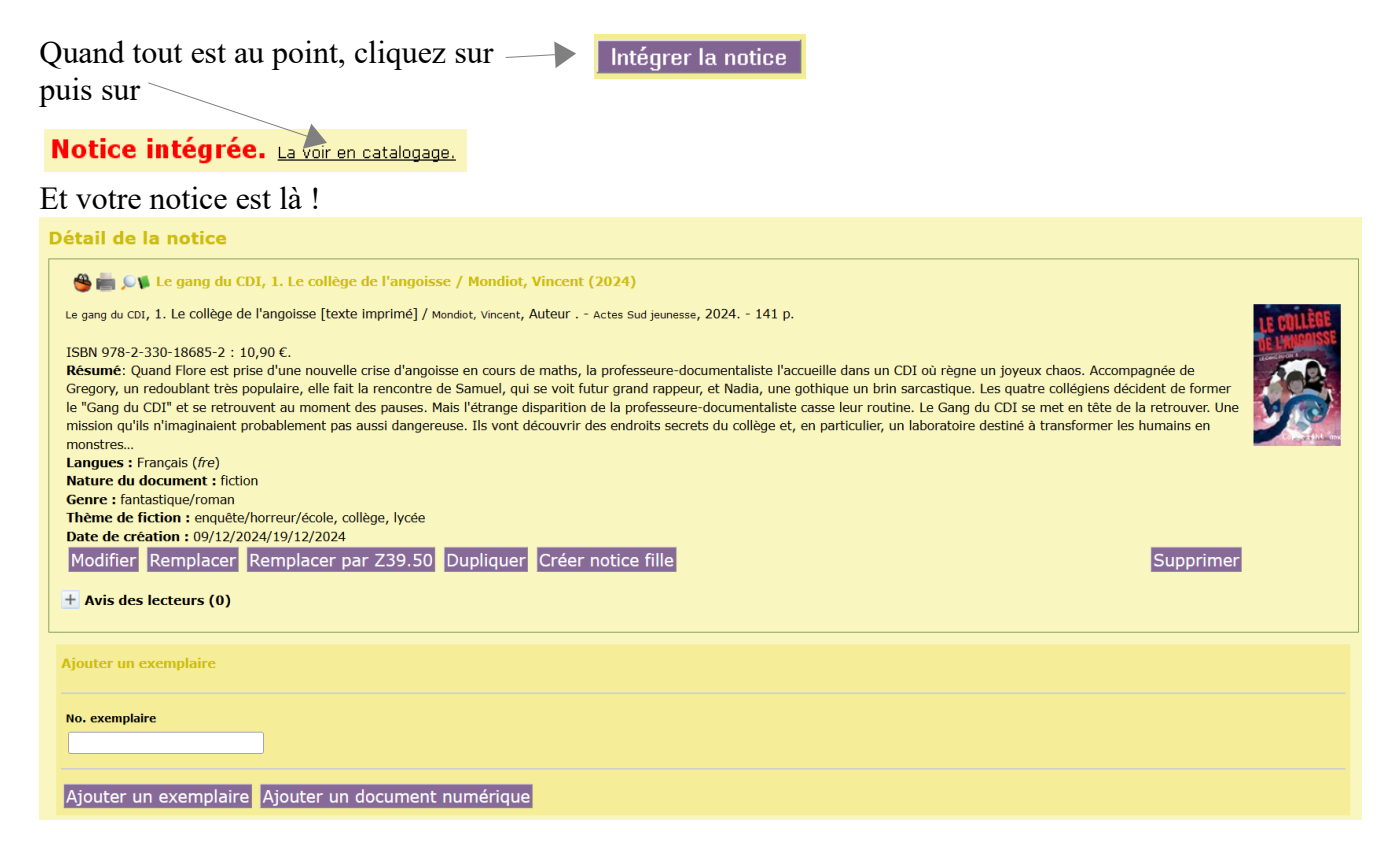

Si vous voulez à présent supprimer, rajouter des catégories ou des éléments des champs personnalisés, vous cliquez sur **Modifier**.

Il ne reste qu'à ajouter l'exemplaire. Magique !

NB : Lorsque vous prenez des notices de la BNF ne vous inquiétez pas si vous voyez encore sur cet écran : DL 2011. - 1 vol. (61 p.) : ill. en noir et en coul., couv. ill. en noir et en coul. ; 25 cm. alors que vous avez tout corrigé. Pas de panique...

| Intégration en catalogage                                                                                                    |  |  |  |  |
|----------------------------------------------------------------------------------------------------|--|--|--|--|
| Le livre du jardin / Michel Luchesi<br>Le livre du jardin [texte imprimé] / Michel Luchesi Milan jeunesse, DL 2011 1 vol. (61 p.) : ill. en noir et en coul., couv. ill. en noir et en coul. ; 25 cm<br>(Accros de la nature. ; ).<br>978-2-7459-4883-0 |  |  |  |  |
| Notice intégrée. La voir en catalogage.                                                                                                    |  |  |  |  |

Vous cliquez sur La voir en catalogage et toutes les modifications sont faites. Ouf !

| ⊜≪gę <sup>®</sup> Le livre du jardin / Luchesi, Michel (2011)                                                                                                    |                        |
|----------------------------------------------------------------------------------------------------|------------------------|
| Le livre du jardin [texte imprimé] / Luchesi, Michel, Auteur; Labarre, Amandine, Illustrateur; Déprez, Antoine, Illustrateur: - Milan jeunesse,<br>2011 61 p (Accros de la nature) . | He Va                  |
| ISBN 978-2-7459-4883-0.<br>Nature du document : documentaire                                                                                                    | Le Livre du<br>JARO 85 |
| Date de création : 06/03/2012<br>Marifica Danneless Daveless au 720.50 Dunliques Créa native fille Estre une superstion Unit.                                                        |                        |
| Moumer Remplacer Remplacer par 29:50 Dupliquer Creer nouce line Paire une suggesuon Plist.<br>Supprime                                                                               |                        |

NNB : Si une notice est très légère dans la base du CDI, on peut choisir de la remplacer par une plus complète que l'on va chercher sur un serveur avec le bouton **Remplacer par Z39.50**.

La notice n'était pas dans Citédoc bibli ? Envoyez la notice que vous avez créée ou modifiée au service a&m PMB (cf. fiche PMB n° 2.5). Merci pour tout le monde ! Annie Jézéquel Véronique Le Tourneur Natacha Dugas Créée le 9 février 2007 Modifiée le 19 décembre 2024

**Fiche technique PMB n° 4.4.1 : Récupérer des notices par le Z39.50** Assistance&Mutualisation PMB - Enseignement catholique de Bretagne **10/01/2025** 3/3 https://citedoc.bibli.fr